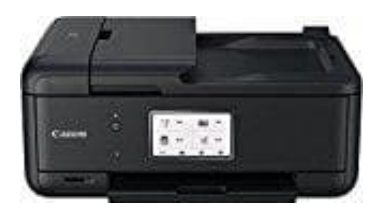

## Canon Pixma TR8550

## Druckersprache ändern

1. Gib im Suchfeld neben dem Windows-Logo auf deinem PC das Suchwort "Drucker" ein. Wähle hier den Punkt Drucker & Scanner.

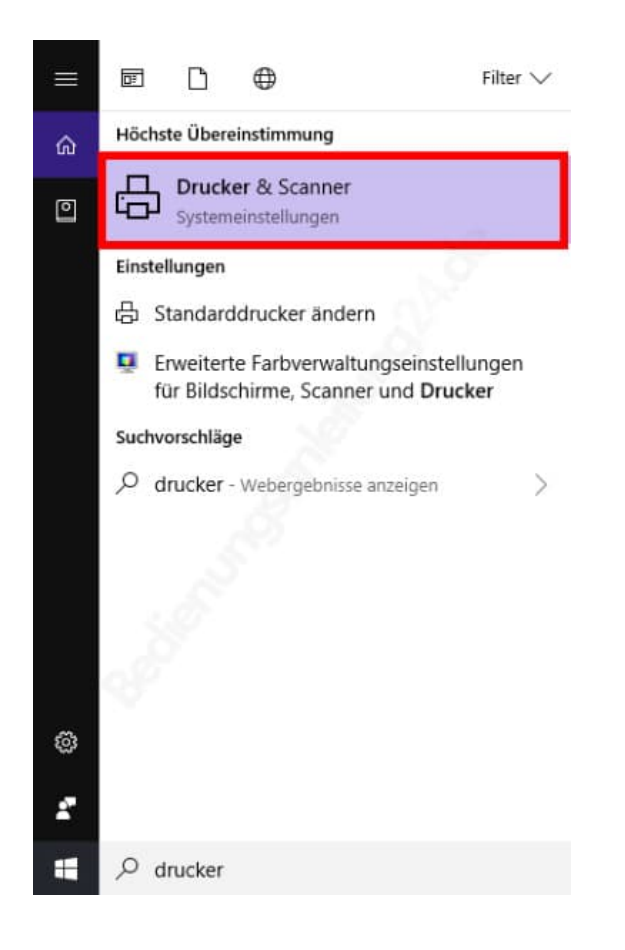

2. Wähle deinen Drucker aus und klicke auf Verwalten.

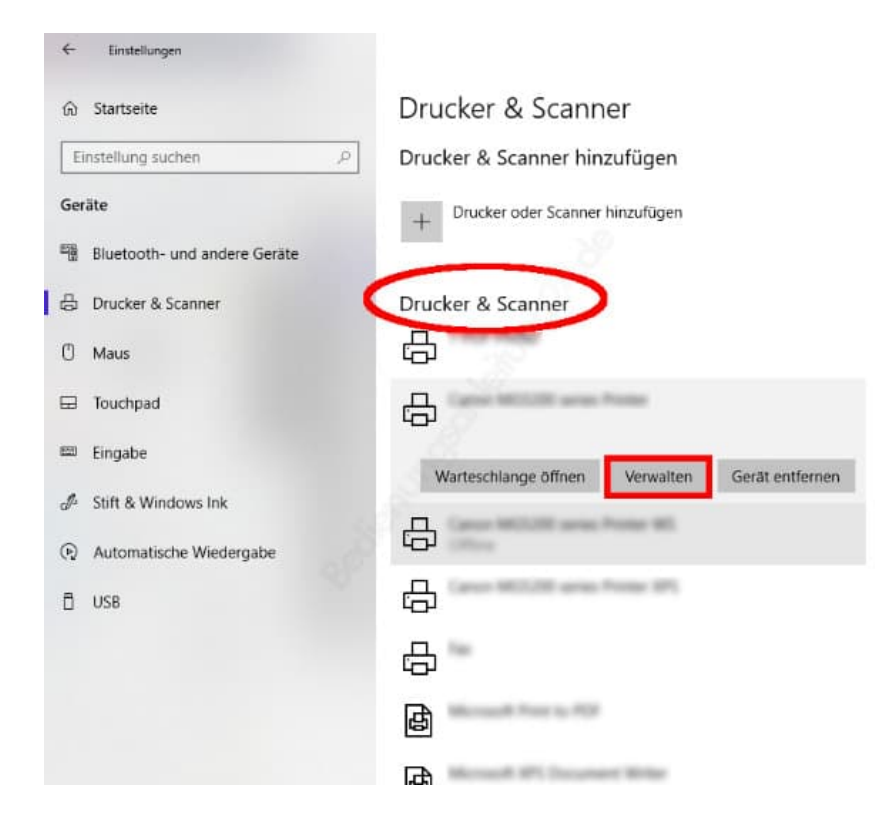

## 3. Wähle nun Druckereigenschaften.

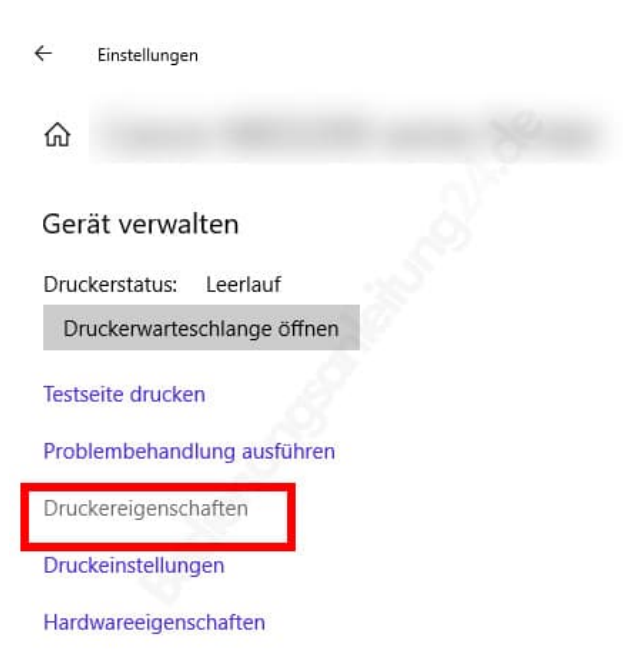

4. Das Eigenschaftsfenster deines Druckers öffnet sich. Wähle die **letzte Registerkarte** (kann Wartung, Maintenance o. ä. heißen) und klicke unten auf **Info** (About o. ä. ).

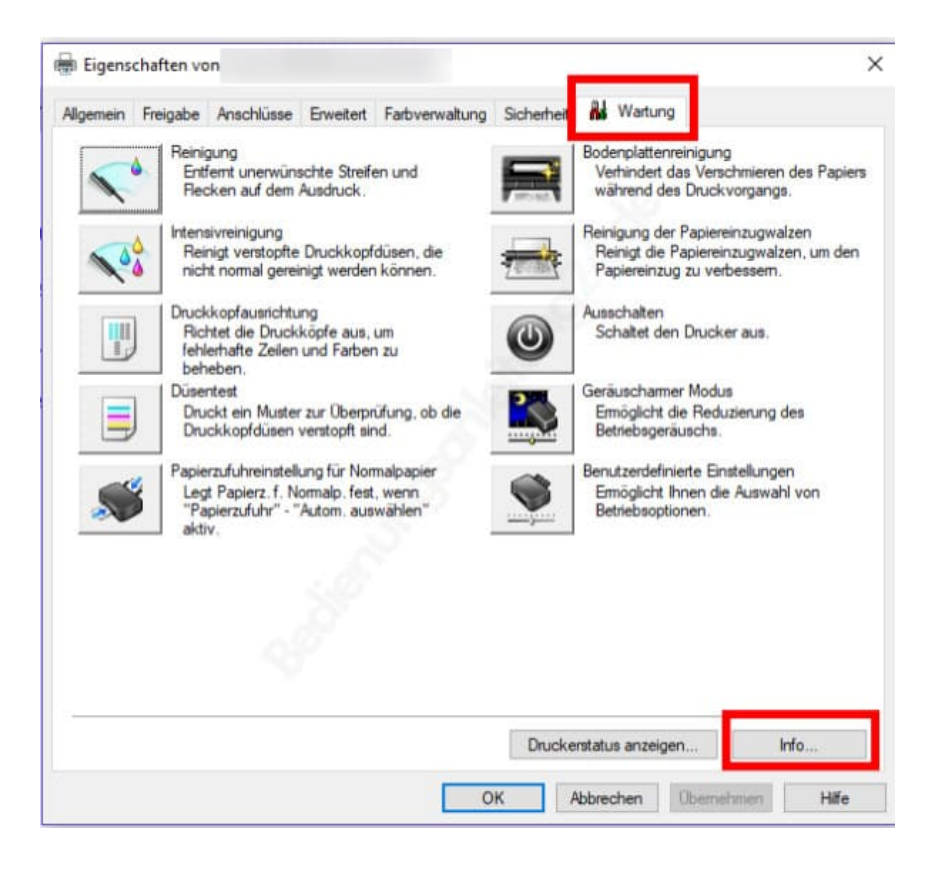

5. Wähle unten in der Auswahl die **gewünschte Sprache** und klicke auf **OK**.

| Druckerstatus                                                                     | Eigenscha    | lten von                                                                                                    |                                                                        |                   |           |                                                | 51                                                                                                    |
|-----------------------------------------------------------------------------------|--------------|----------------------------------------------------------------------------------------------------|------------------------------------------------------------------------|-------------------|-----------|------------------------------------------------|----------------------------------------------------------------------------------------------------|
| Druckerwar                                                                        | Algemein Fre | icabe Aoschlüs                                                                                                    | se Erweitert F                                                         | adverwaltung Sici | herheit 👪 | Wartung                                        | 1                                                                                                    |
| Testseite druc<br>Problembehat<br>Druckereigens<br>Druckeinstellu<br>Hardwareeige |              | Reinigung<br>Entfent unerv<br>Recken auf of<br>Intensivreinigu<br>Reinigt verst<br>nicht normal<br>Druckkopfaus<br>Richtet de E<br>fehrerhafte 2<br>beheben.<br>Düsentest<br>Druckkopfdu<br>Papierzufuh<br>kopfdu<br>Papierzufuh<br>aktiv. | unschte Strofen i<br>em Ausdruck.<br>Info<br>All Hights Hesen<br>Datei | ved.<br>Version   | 2<br>2    | Anglatten<br>hindet o<br>hindet o<br>kinend de | reinigung<br>ta Venchmieren des Papiers<br>la Venchvergangs.<br>Papiereinzugwalzen<br>Papiereinzugwalzen, um den<br>g zu verbessern.<br>In Drucker aus.<br>er Modus<br>die Reduzierung des<br>liuschs.<br>eete Einstellungen<br>hnen die Auswahl von<br>oren. |
|                                                                                   |              |                                                                                                    | Deutsch (Germa                                                         | sn)<br>Abbrechen  | Hife      | e<br>s anzeige                                 | en                                                                                                    |

Diese PDF Anleitung wurde bereitgestellt von Bedienungsanleitung24.de Keine Haftung für bereitgestellte Inhalte. Die Richtigkeit der Inhalte wird nicht gewährleistet.